# **TP-Services** Web/DNS

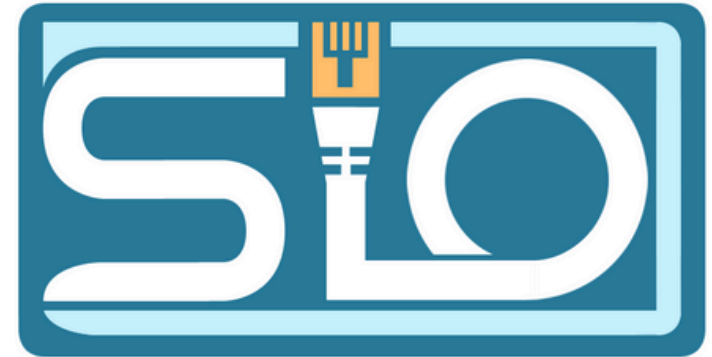

| Construction of services                                                                                                    |                                                                                                    |                                                                                |                |
|----------------------------------------------------------------------------------------------------|----------------------------------------------------------------------------------------------------|--------------------------------------------------------------------------------|----------------|
| Gestio                                                                                                    | nnaire de serveur • Tableau de bord                                                                                                    | • ©   🍢                                                                        | Gérer          |
| 📥 Assistant Ajout de rôles et de f                                                                                                    | onctionnalités                                                                                                    | - 🗆 ×                                                                          |                |
| Avant de comme                                                                                                    | ncer                                                                                                    | SERVEUR DE DESTINATION<br>WIN-S8KU0GKC05E                                      |                |
| Avant de commencer<br>Type d'installation<br>Sélection du serveur<br>Rôles de serveurs<br>Fonctionnalités<br>Confirmation<br>Résultats | Cet Assistant permet d'installer des rôles, des services de rôle ou des fonctionalités à installer en fonctide votre organisation, tels que le partage de documents ou l'hébergement         Pour supprimer des rôles, des services de rôle ou des fonctionnalités :         Démarrer l'Assistant de Suppression de rôles et de fonctionnalités :         Démarrer l'Assistant de Suppression de rôles et de fonctionnalités :         Démarrer l'Assistant de Suppression de rôles et de fonctionnalités :         Le compte d'administrateur possède un mot de passe fort         Les paramètres réseau, comme les adresses IP statiques, sont configurées         Les dernières mises à jour de sécurité de Windows Update sont installée         Si vous devez vérifier que l'une des conditions préalables ci-dessus a été se exécutez les étapes, puis relancez l'Assistant.         Cliquez sur Suivant pour continuer.         Ignorer cette page par défaut <b>Précédent</b> Suivant >         Performances       Performers | tionnalités. Vous devez<br>tion des besoins informatiques<br>it d'un site Web. | 1 : Ajouter de |
|                                                                                                    |                                                                                                    |                                                                                |                |
|                                                                                                    |                                                                                                    | 2, appuy                                                                       | er 3 fois      |

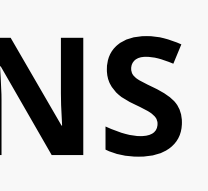

Sio 2 2024 Axel Hespel

s roles

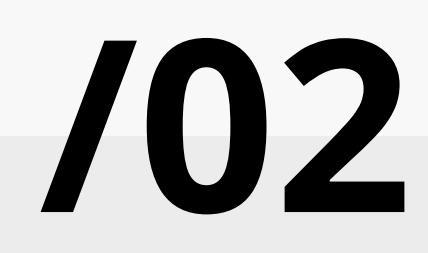

Selectionnez un ou prusieurs roles à installer sur le serveur selectionne. mmencer llation Rôles Description i serveur Le serveur DNS (Domai Accès à distance System) permet la résol veurs Attestation d'intégrité de l'appareil noms sur les réseaux T( Hyper-V ités. serveur DNS est plus fa Serveur de télécopie lorsqu'il est installé sur Serveur DHCP serveur que les services Serveur DNS (Installé Active Directory, Si vou veur Web (IIS) (8 sur 43 installé(s)) sélectionnez le rôle Ser Service Guardian hôte domaine Active Directo Services ND DS pouvez installer et conf Services AD LOS (Active Directory Lightweight Dire serveur DNS et les serv Services AD RMS (Active Directory Rights Manage domaine Active Directo Services Bureau à distance faire fonctionner conjoi Services d'activation en volume Services d'impression et de numérisation de docu Services de certificats Active Dectory Services de déploiement Windows Services de fédération Active Directory (AD FS) Services de fichiers et de stockage (1 sur 12 install Services de stratégie et d'accès réseau < Précédent Suivant > Installer Performances Performances

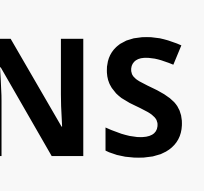

#### Sio 2 2024 Axel Hespel

### Dans gestionnaire de serveur > DNS > Gestionnaire DNS

| Gestionna<br>bord<br>al<br>veurs | aire de serveur • D<br>SERVEURS<br>Tous les serveurs   1 au te<br>Filtrer                                   |                                                                                                    | • ③   『    |
|----------------------------------|----------------------------------------------------------------------------------------------------|----------------------------------------------------------------------------------------------------|------------|
|                                  | Nom du serveur Adresse I                                                                                    | Pv4 Facilité de gestion                                                                                                    |            |
| fichiers et d Þ                  | WIN-S8KU0GKC05E       192.16                 ÉVÉNEMENTS       Tous les événements   0 au to         Filtrer | Ajouter des rôles et fonctionnalités<br>Arrêter le serveur local<br>Gestion de l'ordinateur<br>Connexion Bureau à distance<br>Windows PowerShell<br>Configurer l'association de cartes réseau<br>Gestionnaire DNS<br>Gérer en tant que<br>Démarrer les compteurs de performances<br>Actualiser<br>Copier | nces non d |
| ß                                | Nom du serveur ID Gra                                                                                       | vité Source                                                                                                    | Journal    |

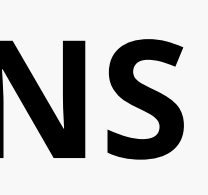

#### Sio 2 2024 Axel Hespel

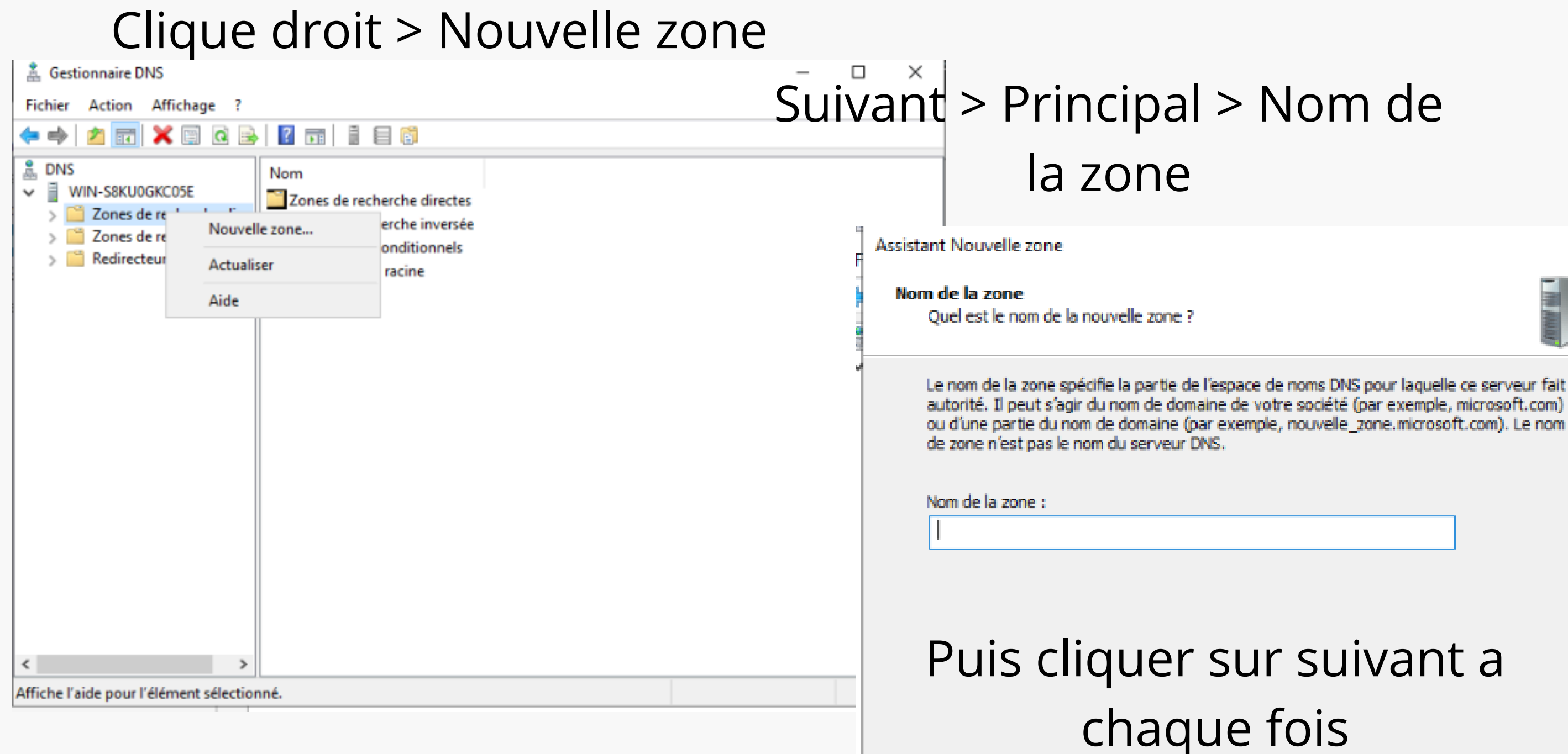

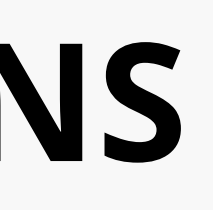

#### Sio 2 2024 Axel Hespel

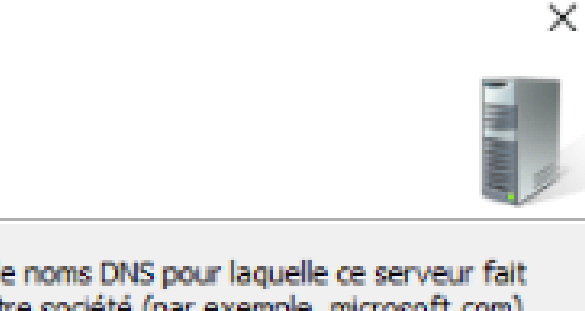

< Précédent Suivant >

Annuler

#### Créer un nouveau domaine

| 📇 Gestionnaire DNS                                                                                                    |                                                                                                    |                                                  | - u                                                                          | A |
|----------------------------------------------------------------------------------------------------|----------------------------------------------------------------------------------------------------|--------------------------------------------------|------------------------------------------------------------------------------|---|
| Fichier Action Affichage ?                                                                                                    |                                                                                                    |                                                  |                                                                              |   |
| 🗢 🔿 🙍 🖬 🗶 🗐 🧟 😹                                                                                                    |                                                                                                    |                                                  |                                                                              |   |
| DNS WIN-S8KU0GKC05E Zones de recherche direct Zones Mettre à jour ut Redire Charger à nour Nouvel hôte (A Nouveau serve Nouveau dom Nouveau dom Nouveau dom Nouveau dom Nouveau cente DNSSEC Toutes les tâch Affichage Supprimer Actualiser | Nom<br>axel2022<br>(identique au dossier parent)<br>un fichier de données du serveur<br>veau<br>A ou AAAA)<br>CNAME)<br>eur de messagerie (MX)<br>aine<br>gation<br>egistrements | Type<br>Source de nom (SOA)<br>de noms (NS)<br>) | Données<br>[2], win-s8ku0gkc05e., hos<br>win-s8ku0gkc05e.<br>192.168.206.101 |   |

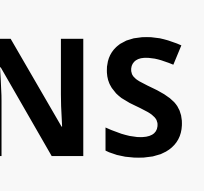

#### Sio 2 2024 Axel Hespel

Puis Nouvel Hote pour chaque site

| A Gestionnaire DNS                                                                                                    |                                                  |             | - u x                                                                                                    |       |
|----------------------------------------------------------------------------------------------------|--------------------------------------------------|-------------|----------------------------------------------------------------------------------------------------|-------|
| Fichier Action Affichage ?                                                                                                    |                                                  |             |                                                                                                    |       |
|                                                                                                    |                                                  | VS          |                                                                                                    | - 🗆 X |
| <ul> <li>DNS</li> <li>WIN-S8KU0GKC05E</li> <li>Zones de recherche direct</li> <li>Zones</li> <li>Redire</li> <li>Mettre à jour un fichier de données du serveur</li> <li>Charger à nouveau</li> <li>Nouvel hôte (A ou AAAA)</li> <li>Nouveau serveur de messagerie (MX)</li> <li>Nouveau domaine</li> <li>Nouveau domaine</li> <li>Nouveau domaine</li> <li>Nouveau enregistrements</li> <li>DNSSEC</li> <li>Toutes les tâches</li> <li>Affichage</li> <li>Supprimer</li> </ul> | Type<br>Source de nom (SOA)<br>de noms (NS)<br>) | Affichage ? | Image: Image: | ×     |

#### Sio 2 2024 Axel Hespel

 $\mathbf{707}$ 

Retournez dans IIS et cliquez sur "Modifier les liaisons" (j'ai utilisé le site par défaut pour conserver la page d'accueil). Si vous créez le vôtre, faites attention au répertoire de votre site. Le site est lancé par un utilisateur spécifique, qui doit avoir les droits appropriés. De préférence :

| Pools d'applications     Gestion     Sites     Surfaces                                                                                                    |                                                                                          |                                                                                                    |
|----------------------------------------------------------------------------------------------------|------------------------------------------------------------------------------------------|----------------------------------------------------------------------------------------------------|
| Ajouter une application   Ajouter un répertoire virtuel   Modifier les liaisons   Modifier les liaisons   Gérer le site Web   Actualiser   Supprimer   Renommer   Basculer vers l'affichage du contenu   Types MIME | ession Doc Port Adresse IP Informations sur<br>80 192.168.206.101<br>ges de Misimaires d | Ajouter un site Web ? × Nom du sjte: es Pool d'application: es Pool d'application: es Percourir Parcourir Parcourir Parcourir Demarcg le site Web immédiatement |

#### Sio 2 2024 Axel Hespel

#### Créer le site directement

Pour avoir votre serveur DNS, vous devez etre sur le meme réseau et l'avoir en DNS

|                      | Modification de Con       | nexion Ethernet 1     | (               |
|----------------------|---------------------------|-----------------------|-----------------|
| Nom de la connexion  | onnexion Ethernet 1       |                       |                 |
| Général Ethernet S   | écurité 802.1X DCB        | Proxy Paramètres IPv4 | Paramètres IPv6 |
| Méthode Manuel       |                           |                       | •               |
| Adresses             |                           |                       |                 |
| Adresse              | Masque de réseau          | Passerelle            | Ajouter         |
| 192.168.1.2          | 24                        | 192.168.1.1           | Supprimer       |
|                      |                           |                       |                 |
| Serveurs DN          | S 192.168.1.200, 8.8.8    | .8                    |                 |
| Domaines de recherch | e                         |                       |                 |
| ID de client DHC     | P                         |                       |                 |
| Requiert un adress   | age IPv4 pour que cette e | connexion fonctionne  |                 |
|                      |                           |                       | Routes          |
|                      |                           |                       |                 |
|                      |                           | Annul                 | er Enregistrer  |

| /es.axel2022.com/ |           |            |    | ⊸ C Recherch |
|-------------------|-----------|------------|----|--------------|
| ×                 |           |            |    |              |
| dows Server       |           |            |    |              |
| rnet Info         | ormation  | Service    | es |              |
|                   |           |            |    |              |
| e                 | Bienvenue | Tervetuloa |    |              |
| z∉ Benvenut       | to 歡迎     |            |    |              |

Réalisez la même opération pour SIO : copiez le premier site, ajoutez un hôte, puis modifiez la liaison du site. Et voilà !

À partir de maintenant, pour l'authentification Digest, vous aurez besoin d'un Active Directory (<u>Clique ICI</u>)

Ajouter un role dans roles et fonctionnalités,

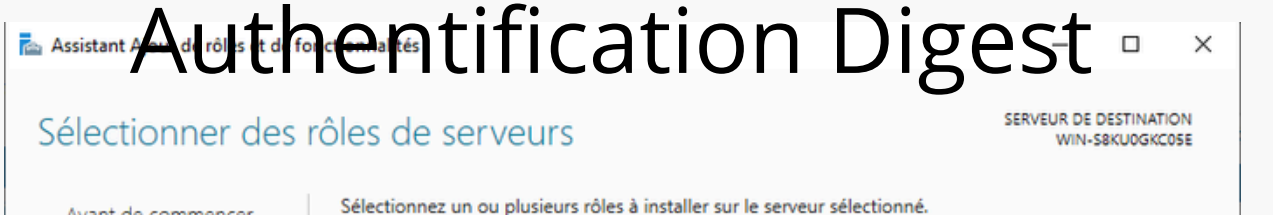

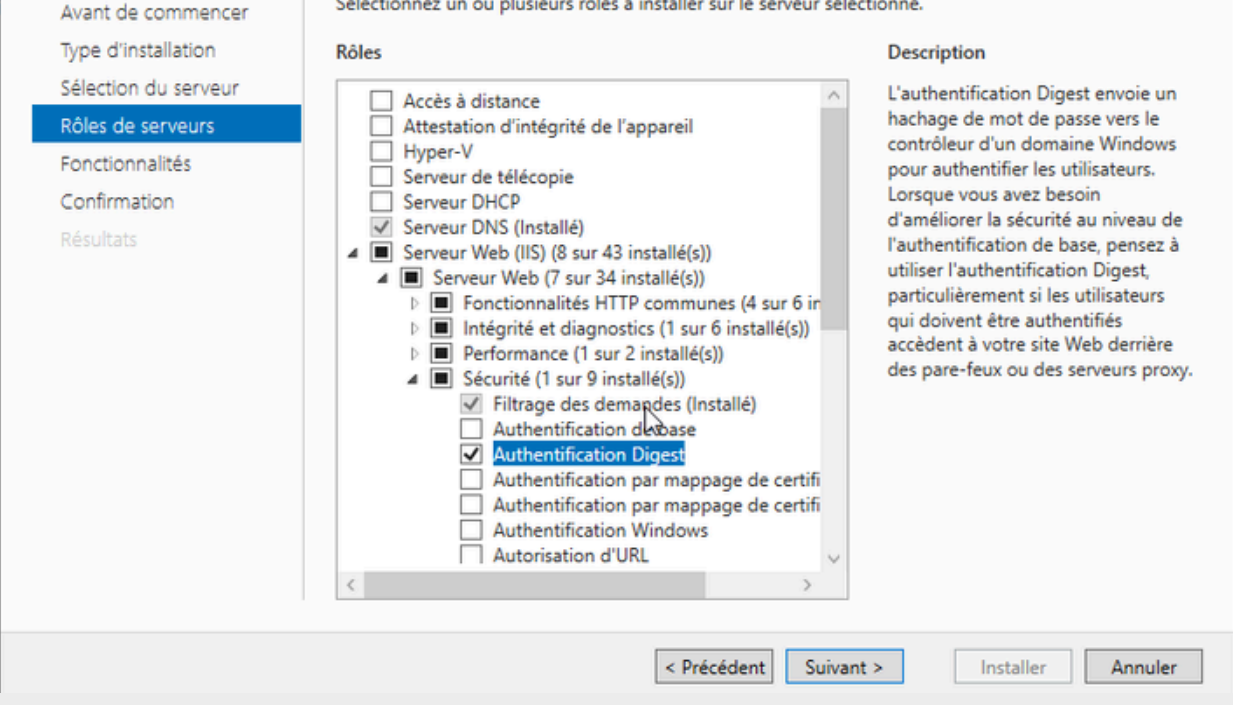

Sio 2 2024 Axel Hespel

109

### Retourner dans IIS, créer un site, puis authentification >

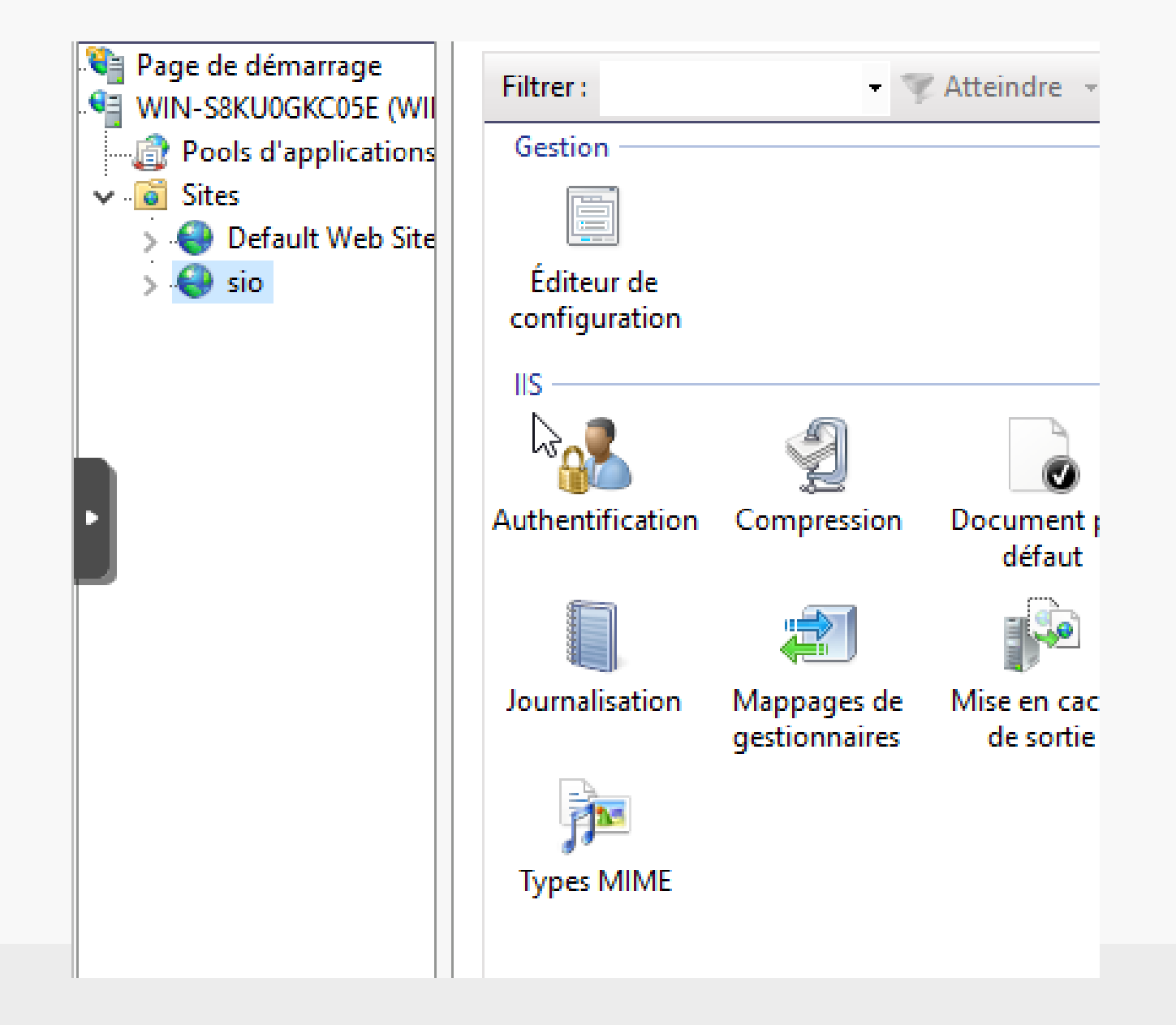

Sio 2 2024 Axel Hespel

#### Desactiver l'authentification anonyme puis rédémarer

|                                  |           |                 | _          | Act | tions    |
|----------------------------------|-----------|-----------------|------------|-----|----------|
|                                  |           | le serveui      | ſ          |     | Activer  |
| Regrouper par : Aucun regroupeme | ent 🝷     |                 |            |     | Modifier |
| Nom                              | État      | Type de réponse |            | 0   | Aide     |
| Authentification anonyme         | Désactivé |                 |            |     |          |
| Emprunt d'identité ASP.NET       | Désactivé |                 |            |     |          |
|                                  |           |                 |            |     |          |
|                                  |           |                 |            |     |          |
|                                  | Puis a    | activer l'au    | ith Digest |     |          |
|                                  |           |                 | U          |     |          |
| 6                                |           |                 |            |     |          |

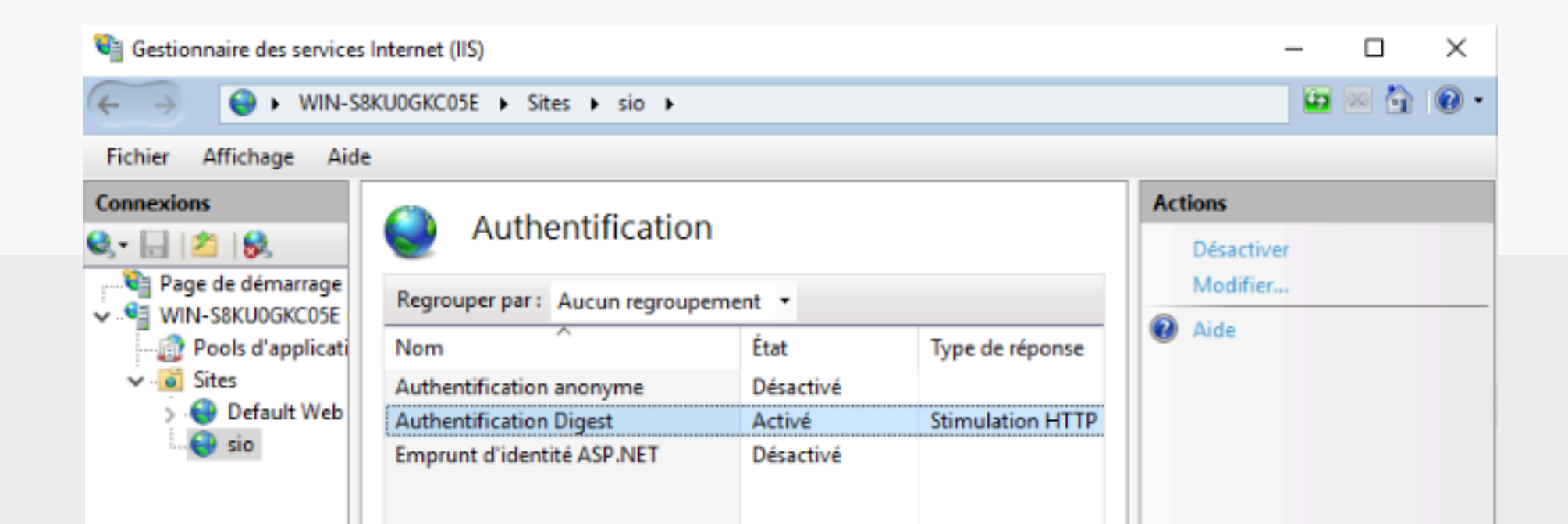

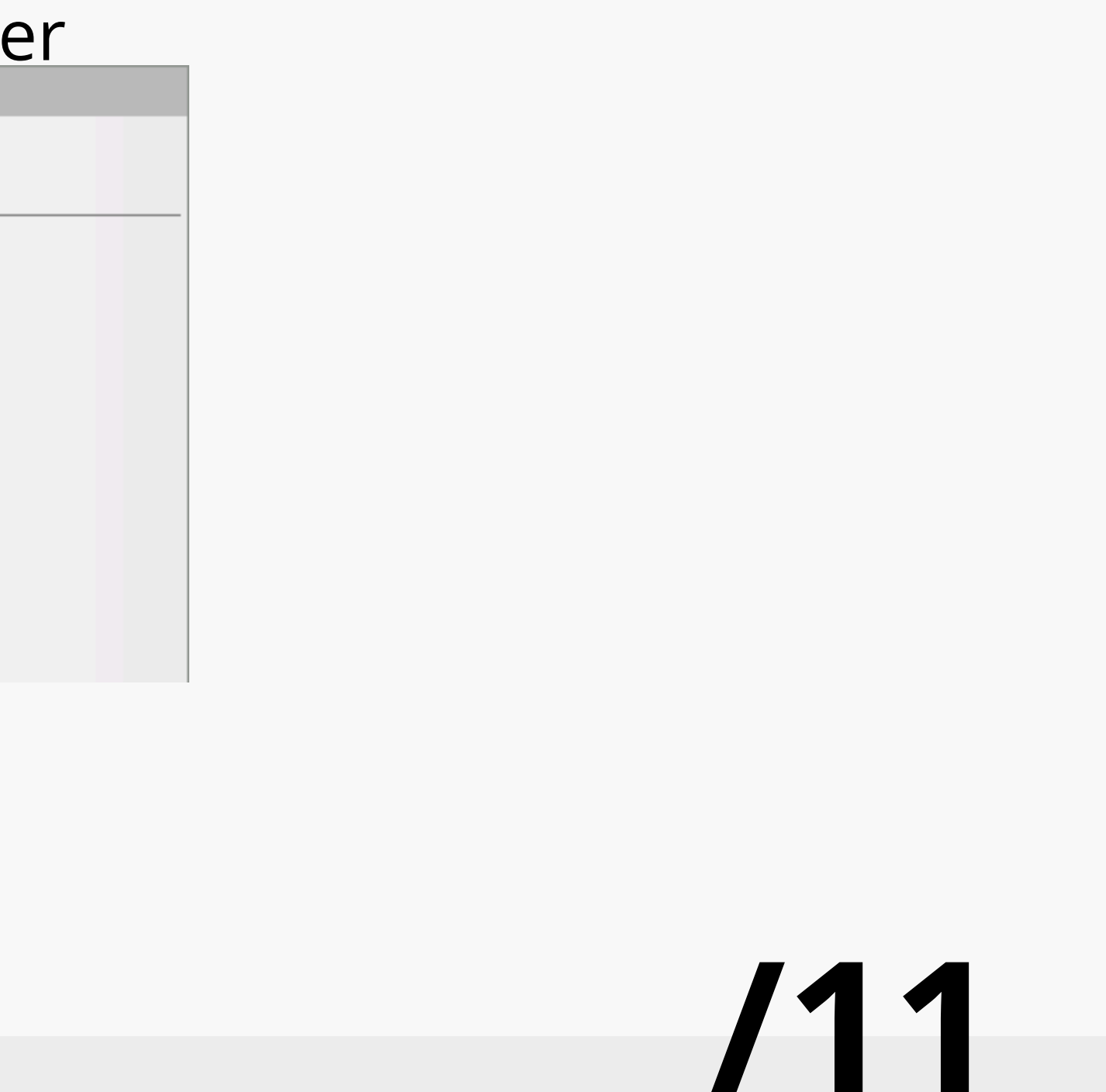

### Créer un utilisateur avec les paramètres suivant :

#### Compte

| Prénom :                         |                          | Date d'expiration du con 🔘 Jamais                                                                                                    |
|----------------------------------|--------------------------|----------------------------------------------------------------------------------------------------|
| Initiales des autres prén        |                          | ⊖ Fin                                                                                                    |
| Nom :                            |                          |                                                                                                    |
| Nom complet : 🏾 🌟 test           |                          | Options de mot de passe :                                                                                                    |
| Ouverture de session U           | @                        | Changer le mot de passe à la prochaine sessio                                                                                                    |
| Ouverture de session Sa axel2022 | <b>∖</b> ≱ test<br>telle | <ul> <li>Autres options de mot de passe</li> <li>Une carte à puce ou Microsoft Passport est</li> <li>Le mot de passe n'expire jamais.</li> <li>L'utilisateur peut changer de mot de pas</li> </ul> |
|                                  |                          | Options de chiffrement :<br>Stocker le mot de passe en utilisant un chiffrer<br>Utiliser uniquement les types de chiffrement D<br>Autres options de chiffrement                                    |
|                                  |                          | Ce compte prend en charge le chiffrement<br>Ce compte prend en charge le chiffrement                                                                                                    |
|                                  |                          | Avertissement : si DES ou RC4 sont également<br>utilisez PowerShell pour définir les propriétés /                                                                                                  |
|                                  |                          | Autres options :                                                                                                    |
| Heures d'ouverture de session    | Se connecter à           |                                                                                                    |

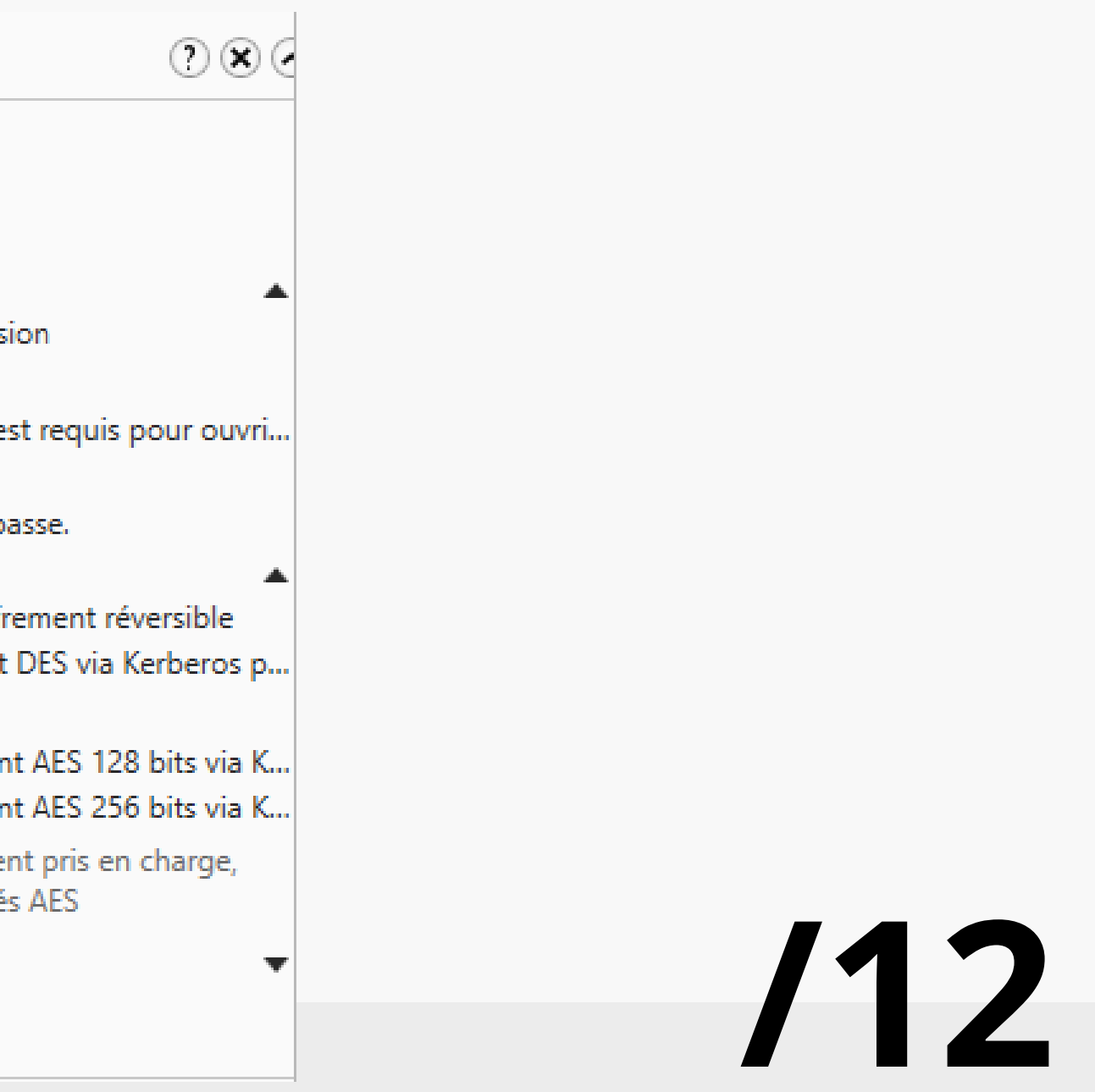

### Test : USER : test MDP : Sio2024

| Sécurité Windows                 |                | ×                  |  |
|----------------------------------|----------------|--------------------|--|
| ievolore                         |                |                    |  |
| lexplore                         |                |                    |  |
| Le serveur sio.axel2022.com dem  | ande votre nor | n d'utilisateur et |  |
| votre mot de passe.              |                |                    |  |
| Ce serveur signale également : « | Digest ».      |                    |  |
| Nora d'utilizatour               |                |                    |  |
| Piori d utilisateur              |                |                    |  |
| Mot de passe                     |                |                    |  |
|                                  |                | 1                  |  |
| d'identification                 | 9<br>2         |                    |  |
|                                  |                |                    |  |
| OK                               | Ar             | muler              |  |
|                                  |                |                    |  |
|                                  |                |                    |  |

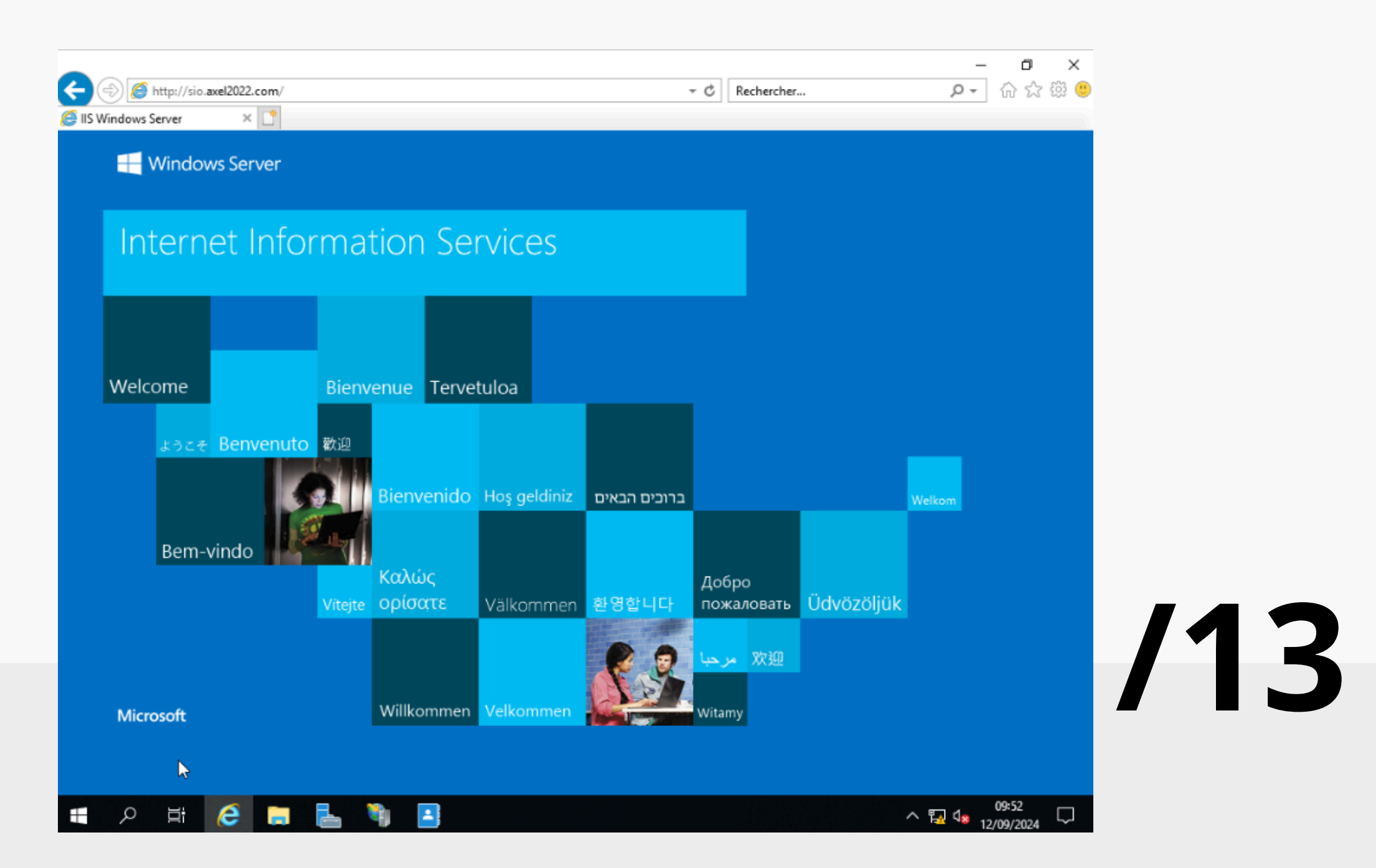

### Site SISR, créer un certificat

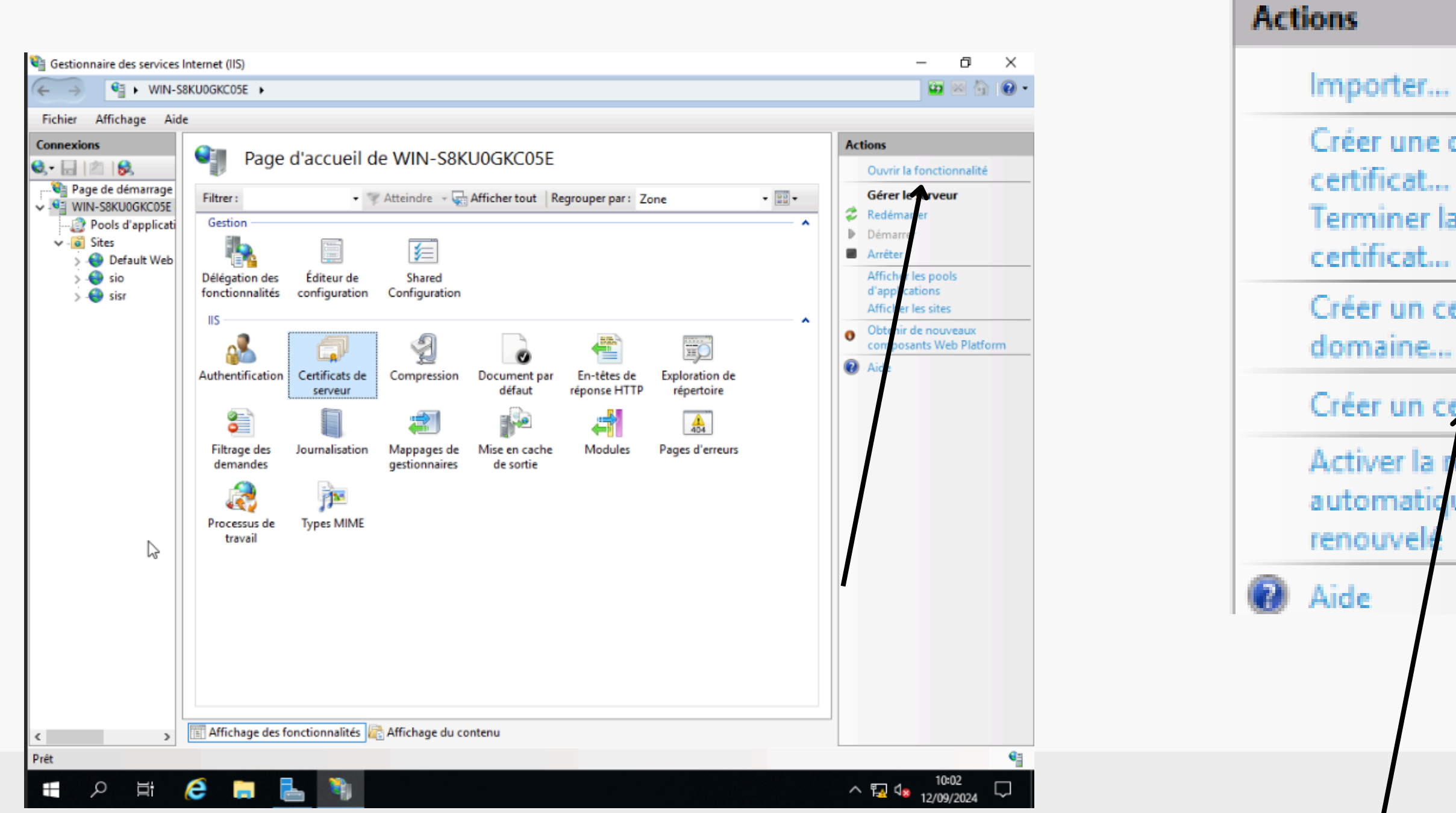

Ajouter un nom et voila !

#### Sio 2 2024 Axel Hespel

- Créer une demande de
- Terminer la demande de
- Créer un certificat de
- Créer un certificat auto-signé...
- Activer la reliaison automatique du certificat

### 114

Aller dans les liaisons de votre site et modifier en

https:

| Ajouter la liaison de site |                                 |              | ?        | × |
|----------------------------|---------------------------------|--------------|----------|---|
| Type:<br>https ~           | Adresse IP :<br>192.168.206.101 | Port :       | ]        |   |
| Nom de l'hors :            |                                 | 1            |          |   |
| sisr.axel2022.com          |                                 |              |          |   |
| Exiger l'indication d      | ie nom du serveur               |              |          |   |
| Désactiver HTTP/2          |                                 |              |          |   |
| Désactiver l'associa       | tion OCSP                       |              |          |   |
|                            |                                 |              |          |   |
|                            |                                 |              |          |   |
| Certificat SSL :           |                                 |              |          | _ |
| axelCertificat             | ~                               | Sélectionner | Afficher |   |
|                            |                                 |              |          |   |
|                            |                                 | OK           | Annuler  |   |
|                            |                                 |              |          |   |
|                            |                                 |              |          |   |

#### Sio 2 2024 Axel Hespel

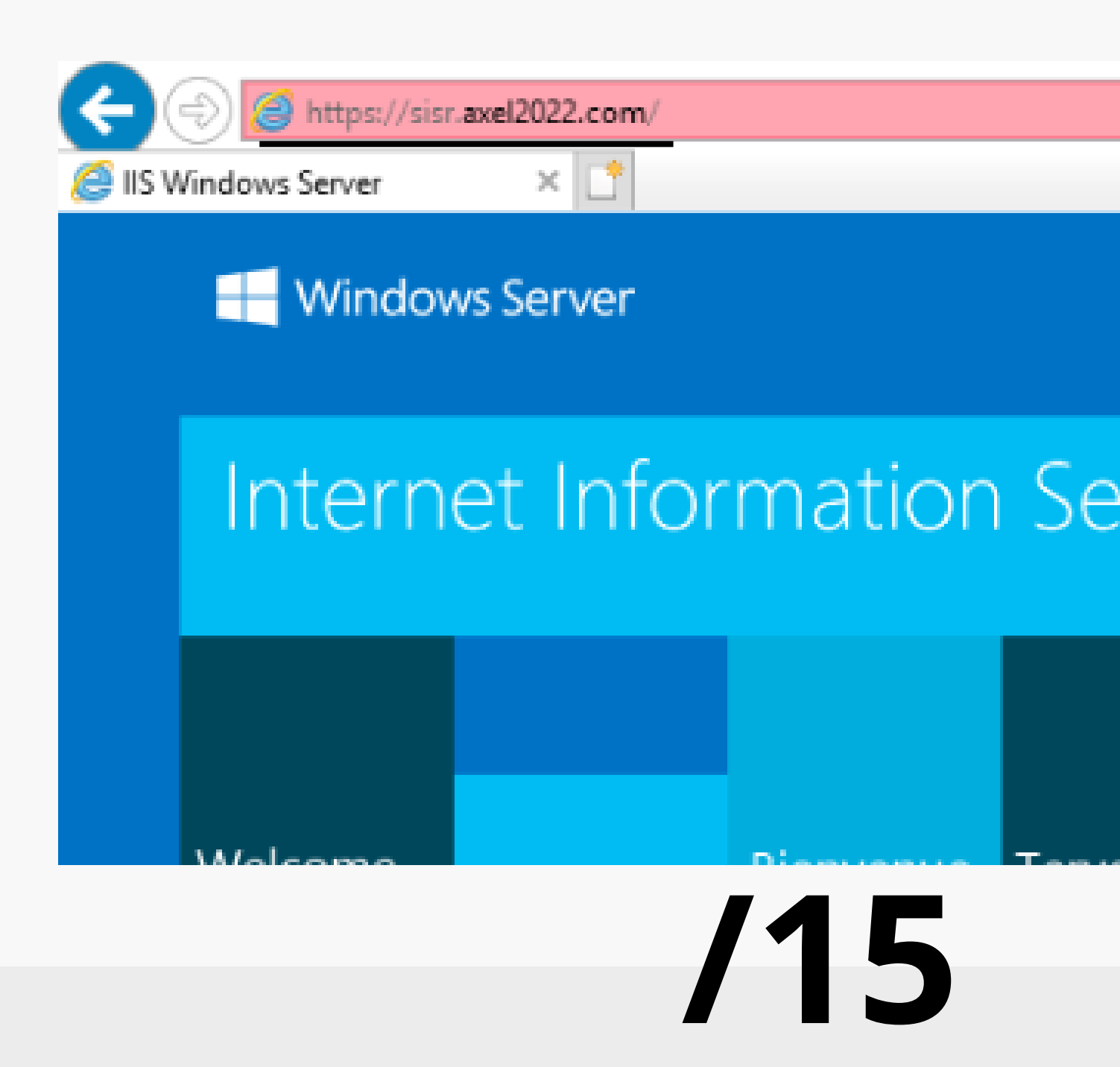

>

### Une fois connecté je fais un test wireshark

OTOROPONOLO Cache-Control: max-age=86400 Content-Length: 1846 Content-Type: application/ocsp-response Expires: Fri, 20 Sep 2024 06:32:51 GMT Last-Modified: Thu, 12 Sep 2024 00:00:00 GMT ETag: "061319e35c0855fa815467b30bdb736c5adf5e8e29d2bf92413c2f0848eeae06" X-Powered-Bv: ASP.NET x-content-type-options: nosniff X-Cache: CONFIG NOCACHE X-MSEdge-Ref: Ref A: F48EA0FF0F1D43F8A7844B9974C3BF6E Ref B: PRAEDGE0710 Ref C: 2024-09-12T09:27:51Z Date: Thu, 12 Sep 2024 09:27:50 GMT X-Cache: MISS from pfsense X-Cache-Lookup: MISS from pfsense:3128 Via: 1.1 pfsense (squid) Connection: keep-alive 0..2 +.....0....u...#.&t.l@9.....F...;p.S.v%.`..f....oT.j..3.5.! ....+0...'. C.Z.-.....5.!....20240912061251Z....20240920063251Z. 0.0... +.....7..... 240916062251Z0 \*.H.. .....q....q....DZ9Mn.4....g.Tt/...!.^o=i....q....M..|..h^...a...2.:CKa......W.8E.T....y....c.k:..<..Mu...@.DzK.....X....9D..;..HUc,Y... #I=F.x ...R....t^.>~.D..8&.o.T.....5.....Z......]...\_B..X...M..9H...,kx.|..e..^Kl.L.0...} .m..:=....i.(;[....40..00..,0.....3...[C...0.].....[0 \*.H.. .....0]1.0..U....US1.0...U. ..Microsoft Corporation1.0,..U...%Microsoft Azure RSA TLS Issuing CA 040.. 240912035108Z. 241012035108Z0 1.0 ..U....US1.0 ..U....WA1.0...U....Redmond1.0...U. Microsoft1.0...U....AzureRSA04 OCSP Cert0.."0 \*.H.. . . . . . . . . . . 0 . . ....?.d..RyJ..z.{....dx....}.B..Q..U.!.9....>..).e.\_..Ib..s.@.&....C?.....tb.f...7[..../Yy.EX....^LA.'... . . . . . . . . " . . . . 8.4...!.@R..g;y.z....i?.J..K.....\$@.`|.....`..6?.VPm\_../.b.....t.x;.kJr{.9..).....+....+....F.|.....3.U..LH.. ..@..N.`.mv...J...eMY.....0..0..U......0.0.0...U..... +.....7..../0-.%+..... ..+..... 0...U.....n.B......P....5 h.0...U.#..0...;p.S.v%.`..f....oT.j0...U........0<. 7.....F.....F.....]....d....0...+....7. ..0.0 ..+.... 0... +....0.....0 \*.H.. .....8.U:.DZ..[...yb.....3...<.....A`w..#......X.?.^.....%.^@..,:.a..|?,-.B:8..pL.6w.&....\_w.#....\_.2F.P....J.3/.....k....un.dS... [%6...5..e?..\.~.%.T..P....#....S.M].a.M..<.\$.Y.G.|..<.G.M..].g.....+\$....=.??.v....."...\*:[0!.^...)).m'#.....`.2N....+..!E.q.sf0d.N.~..Z.. 3D.r....N..lr=.g..y...b...!.=....3...dT3..8C..ZW...j~.gY....l...B.l7F.....Ru...T...A.W.q.WS..%...f...R..\_.4. ..T.....+`.X.8.y..>..1<..`Bp[ \.a...@.....<.Y2..p....I{T....B.....E..|q....:<. ....Ye......Fv...P.h.&....

# Rapport d'Activité | 2022 Sio 2 2024 Axel Hespel /16 . ( .

Visualisation de mon infra, avec un Firewall

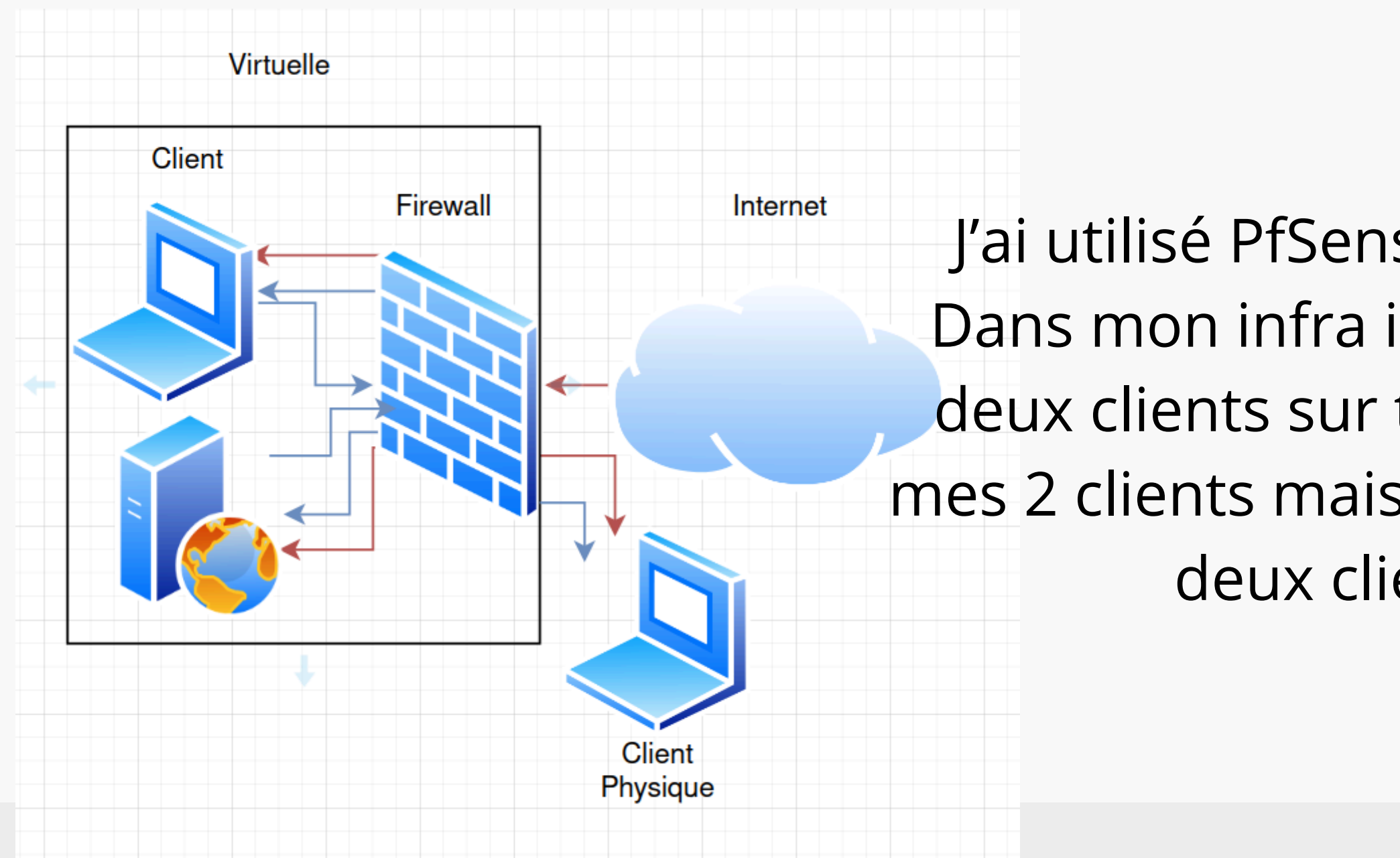

Sio 2 2024 Axel Hespel

J'ai utilisé PfSense pour rendre le DNS publique Dans mon infra il y'a internet, mon WK19, et mes deux clients sur trois réseaux, internet arrive sur mes 2 clients mais pas vers le DNS, le DNS vers mes deux clients, et rien vers iternet

### Création des sites Résumé

Avec ce TP, j'ai vu comment mettre en place un DNS avec un Windows Server et configurer IIS. J'en ai également profité pour mettre en place un pare-feu avec PfSense, permettant d'accéder à mon serveur en physique. J'ai donc réalisé des recherches sur le fonctionnement du DNS et sur IIS. /18